Se connecter au site : https://gestion.afapca.fr/

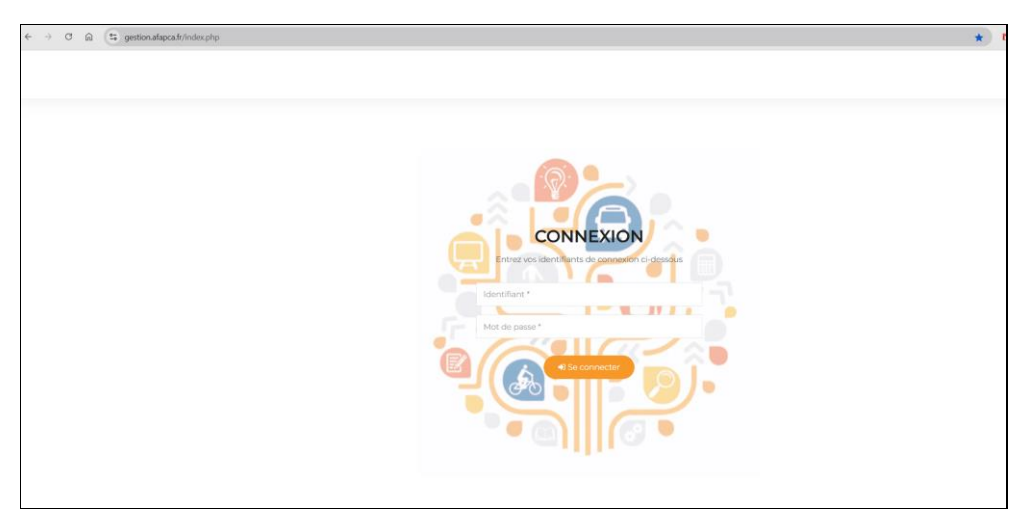

Entrer l'identifiant : **afapca-prescripteur** Entrer le mot de passe : **Prescription@15** 

| $\leftrightarrow$ $\rightarrow$ C $_{ m R}$ (\$ gestion.          | afapca.fr/mdex.php?ref_page=afapca                                                                                             |                                                                                                    |                       | *) 🎁 🔂 🚟 🔓                                                                                                    |
|-------------------------------------------------------------------|----------------------------------------------------------------------------------------------------|----------------------------------------------------------------------------------------------------|-----------------------|----------------------------------------------------------------------------------------------------|
| Come in frazeria et Pagener<br>Page 11 Pagener<br>Page 11 Pagener | =                                                                                                    |                                                                                                    |                       | 0                                                                                                    |
| Dossiens                                                          | AF.A.P.C.A.                                                                                                    |                                                                                                    |                       |                                                                                                    |
| 1                                                                 |                                                                                                    | Visitez le site     wwwsboca#     Une question ? Un problème avec cette     application merci de contacter L'A.FA.P.C.A :     Contact                   |                       | Visitez le site     www.cantainouc/r     Trouvez.votre itinéraire avec Auvergne Mobilité     itinéraire                                                                    |
|                                                                   |                                                                                                    | • Visitez le site<br>orgo-solutions +<br>Le site pour savoir et pouvoir se déplacer : 3'y<br>vals                                                       |                       | Visitez le site     Icorion® surce assoff     Aide à la mobilité à destination des publics     fregiles : Cange Solidaire Aurore                                           |
|                                                                   | Cinformation utilità à casa cui an esta basion<br>tratta de la casa cui an esta basion<br>tratta de la casa cui an esta basion | Visitez le site     indiguests     Services, initiatives et ressources pour les     personnes en difficulté : Contact                                   |                       | Visitez le site     www.act.vpcmis.am/tost.     Préparez votre code : Activ Permis                                                                                         |
|                                                                   |                                                                                                    | O Visitez le site<br>mes a des pole emplois?<br>Vos aides pour vos trajets domicile → futur<br>travail : <u>Les aides</u>                               | Starting Robert Albes | Visitez le site <u>formtoli.org/</u> Loggement, transport, garde d'enfant : <u>Formtolit</u>                                                                               |
|                                                                   |                                                                                                    | O Visitez le site<br>e-aar Aducation-sourte-routiere fr<br>Se préparer aux attestations de sécurité<br>routière (ASSR), ASSR2, ASR, ASR, ASR) : Visiter |                       | Visitez le site     Www.signost.c-mobiles ?     Comprendre le enjeux de mobilité et évaluer     des solutions adaptées pour emobilité     durable et solidaire : Consulter |

Cliquer sur Prescription en ligne

| Image: Construction   Image: Construction                                                                                                    | Prescription en ligne | Merci de remplir la prescription en resseignant les champs | s di dessous.                         |                |                                             |
|----------------------------------------------------------------------------------------------------|-----------------------|------------------------------------------------------------|---------------------------------------|----------------|---------------------------------------------|
| Orderstation     Orderstation     O |                       | Prescription                                               | selfciaire 🎄 Situation                | E Pinalisation | Pichiers     Piéces jointes                 |
|                                                                                                    |                       | Orientation                                                | O Prescripteur                        |                | Justification d'éloignement de l'emploi ( M |
| Beach     Beach     B |                       | Choisir une orientation                                    | • Choisir un presc                    | ripteur        |                                             |
| Merci drivationer une ordentation; pour instalater la loss des beschitt       Adventa*       Classes - adpende ti si dis des des beschitt         Consplanner:       Consplanner:       Adventa*       Vita*         Code possiti *       Vita*       Adventa*       Adventa*         Code possiti *       Vita*       Adventa*       Adventa*         More: *       Petrons*       Adventa*       Adventa*                                                                                                    | 2                     | Besoins                                                    | Raison sociale *                      |                |                                             |
| Compliment.     Appatent is fiction       Code postal *     Vite *       C Consellier     Persons *       Nom*     Persons *       Tablephone *     Persons *                                                                                                    | /                     | Merci de sélectionner une orientation, pour init           | caliser la liste des bescins Adrosse* |                | Gilisez-ölipoeez un fichier ici ou cliquez  |
| Code pental * Ville * Accute le fobre<br>C Conseiller<br>Nom * Petronn *<br>Tribephone *                                                                                                    |                       |                                                            | Complement                            |                | · · · · · · · · · · · · · · · · · · ·       |
| • Conseller     Person it conseller       Nom*     Person*       Talephone*                                                                                                    |                       |                                                            | Code postal*                          | Ville*         | Ajouter le fichier                          |
| Nom* Periorin*                                                                                                    |                       |                                                            | O Conseiller                          |                | Fichier(s) charge(s) :                      |
| Titlephone *                                                                                                    |                       |                                                            | Nom*                                  | Prénom *       |                                             |
|                                                                                                    |                       |                                                            | Téléphone *                           |                |                                             |
| Emai*                                                                                                    |                       |                                                            | Email*                                |                |                                             |
|                                                                                                    |                       |                                                            |                                       |                |                                             |

Choisir l'orientation, les besoins et remplir les informations concernant le prescripteur Possibilité d'insérer les pièces jointes dès cette étape et à chaque étape suivante

## Cliquer sur suivant

| Dossiers<br>Prescription on ligne | Prescription en ligne<br>Merci de remplir la prescription en renseig | nant les champs cl-desaous. |                     |                                                                          |                                                                            |                                             |
|-----------------------------------|----------------------------------------------------------------------|-----------------------------|---------------------|--------------------------------------------------------------------------|----------------------------------------------------------------------------|---------------------------------------------|
|                                   | Prescription                                                         | (a) Bénéficiaire            |                     | Situation                                                                | E Finalization                                                             | Eichers<br>Diéces jointes                   |
|                                   | • Etat civil                                                         |                             |                     | Cursus                                                                   |                                                                            | Justification d'éloignement de l'emploi ( M |
|                                   | Chilité v                                                            |                             | Niveau de diplôme : |                                                                          |                                                                            |                                             |
|                                   | Nom *                                                                | Prénom *                    |                     | Niveau 3 (CAF-BEP)<br>Niveau 4 (Bac)<br>Niveau 5 (DEUC, BTS, DUT, DEUST) |                                                                            |                                             |
|                                   | Date de naissance *                                                  |                             |                     |                                                                          |                                                                            | Gilssez-déposez un fichier ici ou cliquez   |
|                                   | Nationalité                                                          |                             | •                   | Niveau 6 (Licence, Licence)                                              | Professionnelle, Maltrise, BLIT)<br>, DESS, Diplôme d'ingénieur, Dectorat) |                                             |
|                                   | Situation de famille                                                 |                             | ~                   | Scolarisé en France                                                      |                                                                            | Ajouter le fichier                          |
|                                   | Enfants à charge :                                                   |                             |                     | Scolarité à l'étranger                                                   |                                                                            | Fichier(s) chargé(s) :                      |
|                                   | O Oul<br>O Non                                                       |                             |                     | Formation, expériences                                                   |                                                                            |                                             |
|                                   | Mobilité géographique :                                              | Mobilité géographique :     |                     |                                                                          | A                                                                          |                                             |
|                                   | Oui<br>O Non                                                         |                             |                     | O Coordonnées                                                            |                                                                            |                                             |
|                                   |                                                                      |                             | Adresse *           |                                                                          |                                                                            |                                             |
|                                   | Nombre de Km alleofotour *                                           |                             |                     | Complément                                                               |                                                                            |                                             |
|                                   |                                                                      |                             |                     |                                                                          |                                                                            |                                             |

Saisir les informations concernant le bénéficiaire Cliquer sur suivant

| AFAPCA<br>Card de Manada de Transie<br>Pour l'Invertisan et l'Emperi | =                                                                  |                                                  |                                     |              |                                               |
|----------------------------------------------------------------------|--------------------------------------------------------------------|--------------------------------------------------|-------------------------------------|--------------|-----------------------------------------------|
| Dossiens Prescription en ligne                                       | Prescription en ligne<br>Merci de remplir la prescription en rense | ignant les champs ci-dessous.                    |                                     |              |                                               |
|                                                                      | Prescription                                                       | Bénéficisire                                     | Situation                           | Finalisation | Fichiors  Fickes jointes                      |
|                                                                      | <ul> <li>Situation administrative</li> </ul>                       |                                                  | Situation professionnelle           |              | Justification d'éloignement de l'emploi ( M 🕞 |
|                                                                      | Bénéficiaire AAH                                                   |                                                  | Sələriés                            |              |                                               |
|                                                                      | Bénéficiaire ASS                                                   |                                                  | Salariés en contrats aidés          |              |                                               |
|                                                                      | Bénéficiaire de l'obligation d'er                                  | nploi orienté en millieu ordinaire de travail au | Salariés en ACI                     |              |                                               |
|                                                                      | titre de la loi 2005 (RQTH,)                                       |                                                  | Salariés en Al                      |              | Glissez-déposez un fichier ici ou cliquez     |
| /                                                                    | Bénéficiaire minima sociaux au                                     | tres                                             | Salariés en El                      |              |                                               |
|                                                                      | Cantal Emploi Insertion                                            |                                                  | Salariós on ETTI                    |              |                                               |
|                                                                      | Demandeur d'emploi                                                 |                                                  | Stagiaire / apprenti formation prof | fessionnelle |                                               |
|                                                                      | Jeune en accompagnement m                                          | ission locale (PACEA)                            | Intérimaire                         |              | Ajouter le fichiler                           |
|                                                                      | Prime d'activite                                                   |                                                  | Autre                               |              | Fichier(s) chargé(s) :                        |
|                                                                      | Ressortissant agricole MSA                                         |                                                  | Poste occupé                        |              |                                               |
|                                                                      | Retrate                                                            |                                                  | Dorto occupé *                      |              |                                               |
|                                                                      | Préciser la nature de votre                                        | demande et la situation du bénéficiaire          |                                     | A            |                                               |
|                                                                      | Votre situation *                                                  |                                                  | Date de début de contrat *          |              |                                               |

## Saisir les informations concernant la situation du bénéficiaire Cliquer sur suivant

| Prescription en ligne | Prescription en ligne<br>Merci de remplir la prescription en | renseignant les champs ci-dessous.                                                                                                    |                                                                                                    |                                                         |                                                 |
|-----------------------|--------------------------------------------------------------|----------------------------------------------------------------------------------------------------|----------------------------------------------------------------------------------------------------|---------------------------------------------------------|-------------------------------------------------|
|                       | Prescription                                                 | Restlicture                                                                                                    | (a) Second                                                                                                    | Enalisation                                             | Fichiers     O Pieces jointes                   |
|                       |                                                              | Je suis informéje) que la<br>collectées par les prescrip<br>cadre du percours d'accorr                                                                                                    | is données recueillies dans ce formulaire<br>teurs référencés et traitées par l'AFAPCA di<br>pagenement socio professionnel                                                                                                    | - sont<br>ans le                                        | Justification d'éloignement de l'emploi ( M 🛛 👻 |
|                       |                                                              | Elles sont conservões per<br>IAFAPCA ou a dos organis<br>de dispositions legis<br>Conformêment à la loi « ir<br>divits d'accès aux données<br>délégué à la protoc<br>donnessecrementestidades | idant une durée de 10 ans et sont destin<br>mos et/ou aux autorités publiques dans le<br>atives, régionnentaires ou contract<br>formatique et Liberté «, vous pouvez exerci<br>, de rectification ou d'opposition en contact<br>tion des données à l'adresse sui<br>prafit | vies à<br>cadre<br>uelles.<br>er vos<br>ant la<br>Mante | Citissez-angoesz un fichier ki ou citiquez      |
|                       |                                                              | Dai préparé mes documen<br>Obligatoire: Attestation pol<br>Si Dispositif DEFI Cantal : C<br>Si Dispositif RESPIR : Contro                                                                     | , et je suis prêt à les charger.<br>e emploi de - <b>de 2 mois</b><br>ERFA contrat aide<br>at d'engagement                                                                                                    |                                                         | Ajouter le fichier<br>Fichier(s) charge(s) :    |
|                       |                                                              |                                                                                                    |                                                                                                    | Précédent Valider la demande                            | (                                               |

Possibilité d'insérer les pièces jointes

- Justificatif eloignement de l'emploi de moins de 2 mois pour tous les dispositifs
- Contrat d'engagement en plus pour le dispositif RESPIR
- CERFA Contrat aidé en plus pour le dispositif DEFI Cantal

Cliquer sur valider la demande